## JE SUIS RÉSIDENT ET JE POSSÈDE UNE CARTE DE CITOYEN

<u>Étape 1 :</u> Lorsque vous êtes sur la page d'accueil, cliquez sur <u>Mon compte de loisirs.</u> La fenêtre suivante s'affichera :

| lon profil                |                                        |                                       |  |  |
|---------------------------|----------------------------------------|---------------------------------------|--|--|
| Mon compte de loisi       | rs                                     |                                       |  |  |
| Configuration de votre co | mpte de loisirs                        |                                       |  |  |
| Prière de compléter tous  | les champs. Votre compte sera approuvé | après validation de ces informations. |  |  |
| Carte citoyen             |                                        | Je n'ai pas de carte citoyen          |  |  |
|                           |                                        |                                       |  |  |

<u>Étape 2 :</u> Complétez les champs en indiquant votre numéro de carte du citoyen (P0XXXXX), ainsi que votre date de naissance (année-mois-jour) et cliquez sur <u>Confirmer.</u> La fenêtre suivante s'affichera

| on profil                     |    |
|-------------------------------|----|
| Mon compte de loisirs         | Ac |
| 1. Les membres de ma famille  | ۵. |
| Prénom NOM                    |    |
| + Ajouter un membre           |    |
| 2. Mes adresses               | v  |
| 3. Mes numéros de téléphone   |    |
| 4. Mes courriels              | •  |
| 5. Mon historique de factures |    |
| 6. Mes options de paiement    | T  |
| 7. Palements préautorisés     |    |
| 8. Payer mes factures         | •  |
| 9. Abonnements                | •  |
| 10. Delevé 24                 |    |

<u>Étape 3 :</u> Ajoutez tous les membres de votre famille (habitant à la même adresse) en cliquant sur <u>+ Ajouter</u> <u>un membre</u> ensuite cliquez sur <u>Enregistrer</u> et répéter au besoin.

Si cette étape de correspond pas à votre situation passer à l'étape 4

| on profil            |                    |     |       |
|----------------------|--------------------|-----|-------|
| Mon compte de loisir | •                  |     | Accur |
| 1. Les membres de ma | temille            |     | *     |
| Ajout d'un membre de | la famille         |     |       |
| Prénom               |                    |     |       |
| Nom                  |                    | 1   |       |
| Membre de corre      | spondance (payeur) |     |       |
| Sexe                 | (                  | *   |       |
| Langue               |                    | *   |       |
| Rôle familial        | 6                  | • ] |       |
| le suis né(e) le     | 4444-400-37        |     |       |

Étape 4 : Validez les informations dans les sections 2, 3 et 4

Votre compte loisirs est maintenant créé, vous pouvez revenir à la section AccèsCité-Loisirs.